# University of Kent

# Guidance notes on accessing Agresso through the VPN / Eduroam

# Contents

| 1 | Accessing Agresso via VPN or Eduroam | 1 |
|---|--------------------------------------|---|
| 2 | Installing Agresso onto your device  | 2 |
| 3 | Logging in via VPN/Eduroam           | 7 |
| 4 | Further Assistance                   | 9 |

### **1** Accessing Agresso via VPN or Eduroam

### VPN

Before you can access Agresso via the VPN (Virtual Private Network), you will need to ensure that you have the VPN installed on the device you wish to use it from.

To download the VPN installer, please visit the below link and follow the instructions found in the **Off campus** section:

https://www.kent.ac.uk/itservices/internet/

After you have installed and connected to the VPN on your device, you will be able to install Agresso.

If you experience any difficulties in setting up the VPN, please contact IS on extension 4888 or <u>helpdesk@kent.ac.uk</u>.

### Eduroam

Before you can access Agresso via Eduroam (wireless), you will need to ensure you have wireless correctly set up on your device.

To download the WiFi tool, please visit the below link and follow the instructions in the **Set up Eduroam** section:

https://www.kent.ac.uk/itservices/wireless/

After you have connected to Eduroam on your device, you will be able to install Agresso.

If you experience any difficulties in setting up Eduroam, please contact IS on extension 4888 or <u>helpdesk@kent.ac.uk</u>.

## 2 Installing Agresso onto your device

1. Navigate to your desktop and right-click anywhere on the screen. In the menu that appears, find **New**, left-click and select **Shortcut** from the list that appears.

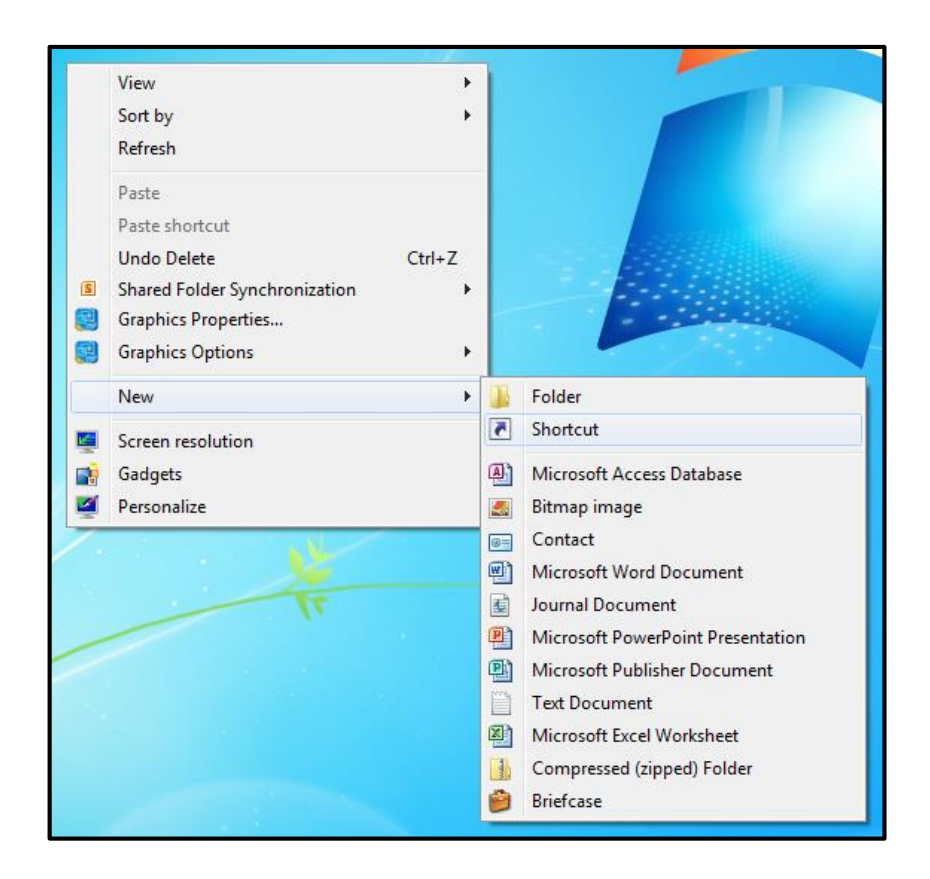

2. On the **Create Shortcut** screen that appears, click inside the **Type the location of the item:** box and enter exactly the following (you can copy and paste the path from here if it is easier):

\\fileserver2\RemoteApps\LiveAgresso (Work Resources).rdp

Then, click Next.

| Create Shortcut What item would you like to create a shortcut for?                                                               | and the second                |
|----------------------------------------------------------------------------------------------------|-------------------------------|
| This wizard helps you to create shortcuts to local or network programs,<br>Internet addresses.<br>Type the location of the item: | files, folders, computers, or |
| \\fileserver2\RemoteApps\LiveAgresso (Work Resources).rdp                                                                        | Browse                        |
| Click Next to continue.                                                                                                    |                               |
|                                                                                                    |                               |

3. In the **Type a name for this shortcut**: box, left-click inside the box and enter **Agresso Client**. Then, click **Finish**.

| Create Shortcut                                  | X             |
|--------------------------------------------------|---------------|
| What would you like to name the shortcut?        |               |
| Type a name for this shortcut:<br>Agresso Client |               |
| Click Finish to create the shortcut.             |               |
|                                                  | Finish Cancel |

**4.** You should now have the below icon on your desktop. However, you will notice that the icon is not correct.

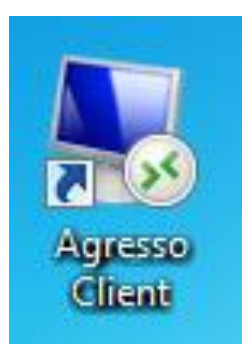

To change the icon, right-click on the shortcut and select **Properties** from the drop-down menu.

5. In the Properties window, click the **Change Icon...** button in the middle of the screen.

| agresso Clien                           | t Properties                                 |  |  |  |
|-----------------------------------------|----------------------------------------------|--|--|--|
| General Shortco                         | ut Security Details Previous Versions        |  |  |  |
| Agresso Client                          |                                              |  |  |  |
| Target type:                            | Remote Desktop Connection                    |  |  |  |
| Target location:                        | RemoteApps                                   |  |  |  |
| Target:                                 | RemoteApps\LiveAgresso (Work Resources).rdp" |  |  |  |
| Start in:                               |                                              |  |  |  |
| Shortcut key:                           | None                                         |  |  |  |
| Run: Normal window                      |                                              |  |  |  |
| Comment:                                |                                              |  |  |  |
| Open File Location Change Icon Advanced |                                              |  |  |  |
|                                         |                                              |  |  |  |
|                                         |                                              |  |  |  |
|                                         |                                              |  |  |  |
| OK Cancel Apply                         |                                              |  |  |  |

In the Change Icon window, click the **Browse...** button.

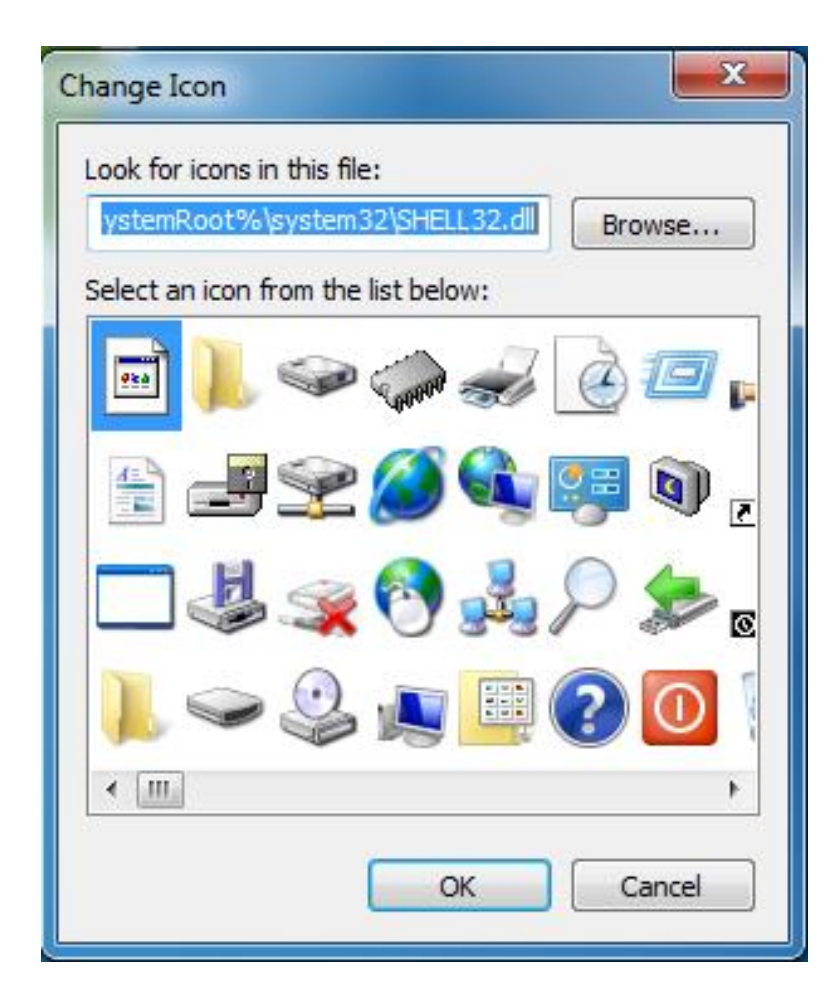

6. Enter \\fileserver2\RemoteApps (you can copy + paste from here if it is easier) into the file path box at the top of the screen. An icon named **agresso** will appear in the list, which should be selected by double-clicking on it.

| 🛃 Change Icon                                                                                                    |                  |             |               |                      |      | <b></b> X | J |
|----------------------------------------------------------------------------------------------------|------------------|-------------|---------------|----------------------|------|-----------|---|
| - Vetwork + fileserver2 + RemoteApps +                                                                                                    |                  |             | <b>▼ \$</b> ĵ | Search RemoteA       | Apps | Q         |   |
| Organize 🔻 New folder                                                                                                    |                  |             |               | 8                    | •    | 1 🕐       |   |
| Documents Name                                                                                                    | Date modified    | Туре        | Size          |                      |      |           |   |
| Music Limited Access                                                                                                    | 04/02/2016 10:09 | File folder |               |                      |      |           |   |
| Videos Agresso                                                                                                    | 22/01/2015 10:08 | Icon        | 57 KB         | ł                    |      |           |   |
| Image: Computer     Image: Computer     Image: Compute |                  |             |               |                      |      |           |   |
| File name:                                                                                                    |                  |             | •             | Icon files<br>Open 💌 | Can  | ▼<br>icel |   |

Click the **OK** button to close the window, and click **Apply** and then **OK** in the remaining Properties screen to finish. The icon should now be correct.

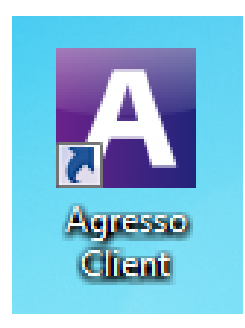

# 3 Logging in via VPN/Eduroam

### **University-owned devices**

If you are using a university-owned device to access Agresso, then the log in procedure will be the same as on staff desktops, as the devices are within the university's group of registered devices.

Locate the **Agresso icon** and double-click it to open the software. You will then be able to log in as normal.

### Personally-owned devices

Due to user group policies not being present on personal devices accessing the network via VPN or Eduroam, you will need to log in twice whenever you wish to use Agresso on personal equipment. You will also be presented with the two dialog boxes shown in the instructions below.

Please bear in mind that there is no way to prevent these messages from appearing and that they will not affect your use of Agresso in any way.

1. Locate the **Agresso icon** on your desktop or in the start menu and doubleclick it to open the software. The following warning will appear when you double-click the icon. Click the **Connect** button.

| 🖳 Rem                       | noteApp                                             | ×                                                                                                    |  |  |  |
|-----------------------------|-----------------------------------------------------|----------------------------------------------------------------------------------------------------|--|--|--|
| $\widehat{\mathbb{O}}$      | The publisher of this<br>connect to run the pr      | RemoteApp program can't be identified. Do you want to<br>ogram anyway?                                        |  |  |  |
| This R<br>progra            | emoteApp program could h<br>m unless you know where | narm your local or remote computer. Do not connect to run this this program came from or have used it before. |  |  |  |
|                             | Publisher:                                          | Unknown publisher                                                                                             |  |  |  |
| 750                         | Туре:                                               | RemoteApp program                                                                                             |  |  |  |
|                             | Path:                                               | LiveAgresso                                                                                                   |  |  |  |
|                             | Name:                                               | LiveAgresso                                                                                                   |  |  |  |
|                             | Remote computer:                                    | RDS.KENT.AC.UK                                                                                                |  |  |  |
| 🗖 Do                        | n't ask me again for conne                          | ections to this computer                                                                                      |  |  |  |
| Show Details Connect Cancel |                                                     |                                                                                                    |  |  |  |

 Clicking Connect may or may not cause the following login error to occur. Regardless, enter your credentials into the appropriate fields and click the OK button. You should then be presented with the official log in screen.

| Windows Securit                                         | Y                                                                                              | × |  |  |  |
|---------------------------------------------------------|------------------------------------------------------------------------------------------------|---|--|--|--|
| Your credentia<br>The credentials t<br>Please enter new | als did not work<br>hat were used to connect to RDS.KENT.AC.UK did not work.<br>v credentials. | _ |  |  |  |
|                                                         | UKC\sl301<br>Password                                                                          |   |  |  |  |
|                                                         | Use another account                                                                            |   |  |  |  |
| Remember my credentials                                 |                                                                                                |   |  |  |  |
| 🔞 The I                                                 | ogon attempt failed                                                                            |   |  |  |  |
|                                                         | OK Cancel                                                                                      |   |  |  |  |

When presented with the login window, enter your staff ID (username e.g. md537) into the Username field, UKC into the Domain field, and your network password into the Password field. Click the Login button.

| Login                           |                              |     |
|---------------------------------|------------------------------|-----|
| Windows password authen         | tication                     |     |
|                                 | a secondary and              |     |
| UNIT                            | 1                            |     |
| Aaros                           |                              |     |
| Agres                           | 50                           |     |
|                                 | Territor                     | 110 |
| User name                       | md537                        |     |
| Domain                          | UKC                          |     |
| Password                        |                              |     |
|                                 | Leain                        |     |
|                                 | Login                        |     |
|                                 |                              |     |
| Milestone 4.                    |                              |     |
| This program is protected by in | nternational copyright laws. |     |
| @ 1967-2013 UNIT4 ABW B.V.      |                              |     |

# **4 Further Assistance**

If you have any issues regarding the information in this document, please contact the **Finance systems (Agresso help) helpdesk** using the below contact details:

Tel: 01227 827116

Web: www.kent.ac.uk/finance-staff/services/agresso/index.html

E-mail: agrhelp@kent.ac.uk